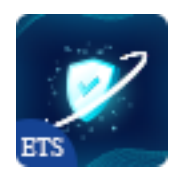

# SECURITY CERTIFICATION

Post a safety certificate image on the website. Let the visitors know your site is

safe and reliable

A product of ETS-Soft

## Contents

| I.   | INTRODUCTION  | 3  |
|------|---------------|----|
| II.  | INSTALLATION  | 3  |
| III. | CONFIGURATION | 3  |
| IV.  | THANK YOU     | 11 |

#### I. INTRODUCTION

#### Security Certification – a free PrestaShop security certification module to post

safety/security certificate images on the website. Let the visitors know your site is safe and reliable.

\* "Security Certification" is compatible with PrestaShop 1.7.x

#### II. INSTALLATION

- Navigate to "Modules / Modules Manager" > click on "Upload a module / Select file".
- Select the module file "ets\_securitycertification.zip" from your computer then click on "Open" to install.
- Click on "**Configure**" button of the module you just installed to open the module's configuration page.

#### **III. CONFIGURATION**

From your installed module list (located at **"Modules/Module Manager"**), find **"Security Certification"** then click on the **"Configure**" button to open its configuration page.

| Configure<br>Security Certification                   |                                                                                        |                                                     | <b>G</b><br>Back             | Translate     | Check update      | <b>औ</b> Manage hooks |
|-------------------------------------------------------|----------------------------------------------------------------------------------------|-----------------------------------------------------|------------------------------|---------------|-------------------|-----------------------|
| ✿\$ SETTINGS                                          |                                                                                        |                                                     |                              |               |                   |                       |
| Enabled                                               | YES NO                                                                                 |                                                     |                              |               |                   |                       |
| Block title Secu                                      | urity certification                                                                    |                                                     |                              | en 🔻          |                   |                       |
| Display position O O<br>O O<br>O O                    | n top of web page<br>n the top navigation bar<br>n the footer section                  |                                                     |                              |               |                   |                       |
| Orither     Column width     12     Specify     4/12. | n the bottom of footer section v v y the widths (and the number) of columns in a grid. | layout. For example: if you want to display 3 colum | nns for 3 certifications, ti | hen creαte se | lect column width | value as              |
| Max width                                             | рх                                                                                     |                                                     |                              |               |                   |                       |
| Max height                                            | рх                                                                                     |                                                     |                              |               |                   |                       |
| Hide on mobile                                        | YES NO                                                                                 |                                                     |                              |               |                   |                       |
|                                                       |                                                                                        |                                                     |                              |               |                   | Save                  |
|                                                       |                                                                                        |                                                     |                              |               |                   |                       |
| Image 🗿                                               | Link                                                                                   | Description                                         | Alt description              |               |                   | Action                |
| Accept format: jpg, jpeg, png, gif. Limit 8 MB        |                                                                                        |                                                     |                              |               |                   |                       |
|                                                       |                                                                                        |                                                     |                              |               |                   |                       |

### 1. Add new certification

- Click "ADD NEW CERTIFICATION" to start adding a new one.
- Enter the link, description, and alt description for the certificate image.
- Click "Save"

| Configure<br>Security Certification            |                                                                                                    |                                  | G<br>Back         | Translate C     | Check update | ی .<br>Manage hool |  |
|------------------------------------------------|----------------------------------------------------------------------------------------------------|----------------------------------|-------------------|-----------------|--------------|--------------------|--|
| ¢\$ SETTINGS                                   |                                                                                                    |                                  |                   |                 |              |                    |  |
| Enabled                                        | YES NO                                                                                                    |                                  |                   |                 |              |                    |  |
| Block title 5                                  | Security certification                                                                                                    |                                  |                   | en 🔻            |              |                    |  |
| Display position O<br>O<br>O                   | On top of web page<br>On the top navigation bar<br>On the footer section                                                                                                    |                                  |                   |                 |              |                    |  |
| Column width                                   | On the bottom of footer section      Column width     12     Specify the widths (and the number) of columns in a grid layout. For example: If you want to display 3 columns for 3 certifications, then create select column width value as     4/12. |                                  |                   |                 |              |                    |  |
| Max width                                      | px                                                                                                    |                                  |                   |                 |              |                    |  |
| Max height                                     | рх                                                                                                    |                                  |                   |                 |              |                    |  |
| Hide on mobile                                 | YES NO                                                                                                    |                                  |                   |                 |              |                    |  |
|                                                |                                                                                                    |                                  |                   |                 |              | Save               |  |
| Ecerfitication                                 |                                                                                                    |                                  |                   |                 |              |                    |  |
| Image 👩                                        | Link                                                                                                    | Description                      | Alt description   |                 |              | Action             |  |
| Soogle                                         | https://transparencyreport.google.com/s                                                                                                    | Google safe browsing certificate | Google safe brows | ing certificate |              | Ē                  |  |
| Accept format: (pg, jpeg, png, gif. Limit 8 MB |                                                                                                    |                                  |                   |                 |              |                    |  |

#### 2. <u>SETTINGS</u>

You can set the elements to display the security certificate block on the front office here.

| Configure<br>Security Certification                                |                                                                                                    |                                  | <b>G</b><br>Back   | Translate Check upda | te Manage hooks  |  |  |
|--------------------------------------------------------------------|----------------------------------------------------------------------------------------------------|----------------------------------|--------------------|----------------------|------------------|--|--|
| ¢\$ SETTINGS                                                       |                                                                                                    |                                  |                    |                      |                  |  |  |
| Enabled                                                            | YES NO                                                                                                    |                                  |                    |                      |                  |  |  |
| Block title S                                                      | ecurity certification                                                                                                    |                                  |                    | en 🔻                 |                  |  |  |
| Display position O On top of web page<br>On the top navigation bar |                                                                                                    |                                  |                    |                      |                  |  |  |
| Column width                                                       | On the bottom of footer section Column width     12      Specify the widths (and the number) of columns in a grid layout. For example: if you want to display 3 columns for 3 certifications, then create select column width value as |                                  |                    |                      |                  |  |  |
| Max width                                                          | px                                                                                                    |                                  |                    |                      |                  |  |  |
| Max height                                                         | рх                                                                                                    |                                  |                    |                      |                  |  |  |
| Hide on mobile                                                     | YES NO                                                                                                    |                                  |                    |                      |                  |  |  |
|                                                                    |                                                                                                    |                                  |                    |                      | <b>B</b><br>Save |  |  |
|                                                                    |                                                                                                    |                                  |                    |                      |                  |  |  |
| Image 👩                                                            | Link                                                                                                    | Description                      | Alt description    |                      | Action           |  |  |
| Soogle                                                             | https://transparencyreport.google.com/s                                                                                                    | Google safe browsing certificate | Google safe browsi | ing certificate      | Ē                |  |  |
| Accept format: jpg, jpeg, png, gif. Limit 8 MB                     |                                                                                                    |                                  |                    |                      |                  |  |  |
|                                                                    |                                                                                                    |                                  |                    |                      |                  |  |  |

- Block title: You can customize the block title in multiple languages
- **Display position:** The module supports 4 positions to display the security certification block for you to choose from: *on top of web page, on the top navigation bar, on the footer section, and on the bottom of footer section.*
- **Column width:** You can specify the widths (and the number) of columns in a grid layout to display certifications.
- You are enabled to customize *max width* and *max height* of the certification image.
- You also can choose to hide certifications on mobile if you want.

Let see how security certificate image will be displayed on the front office:

• On the top of web page:

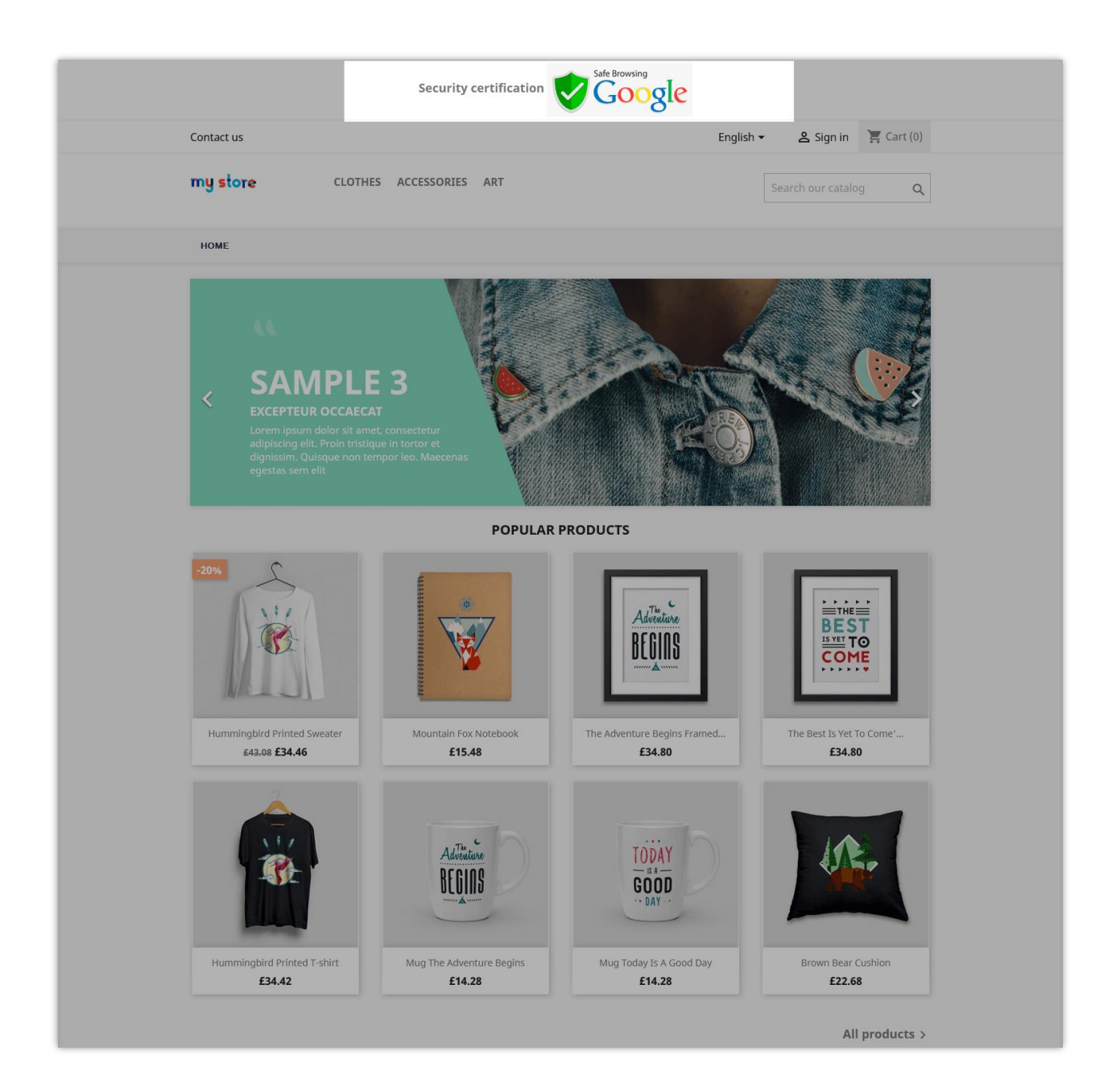

• On the top navigation bar:

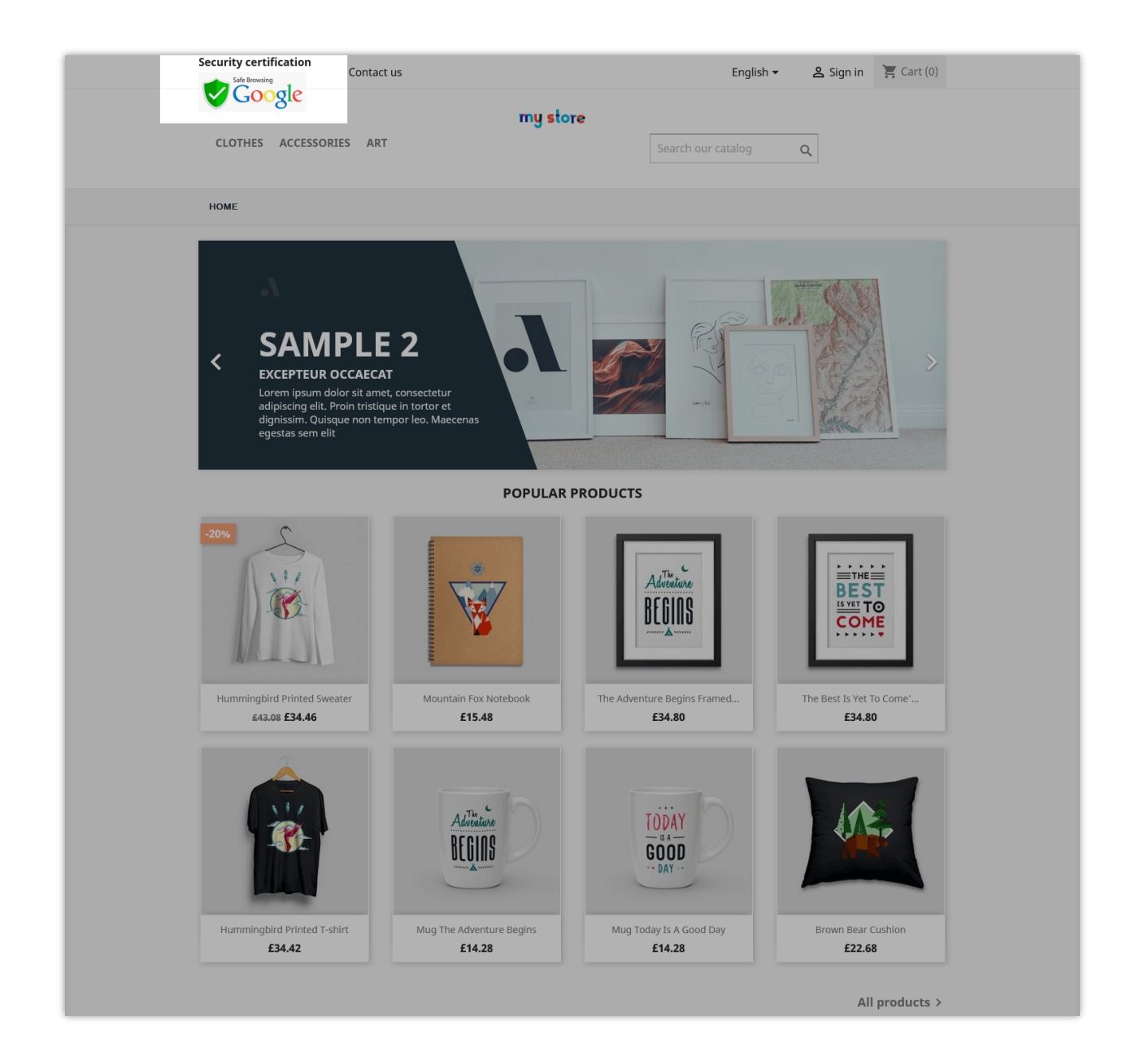

• On the footer section:

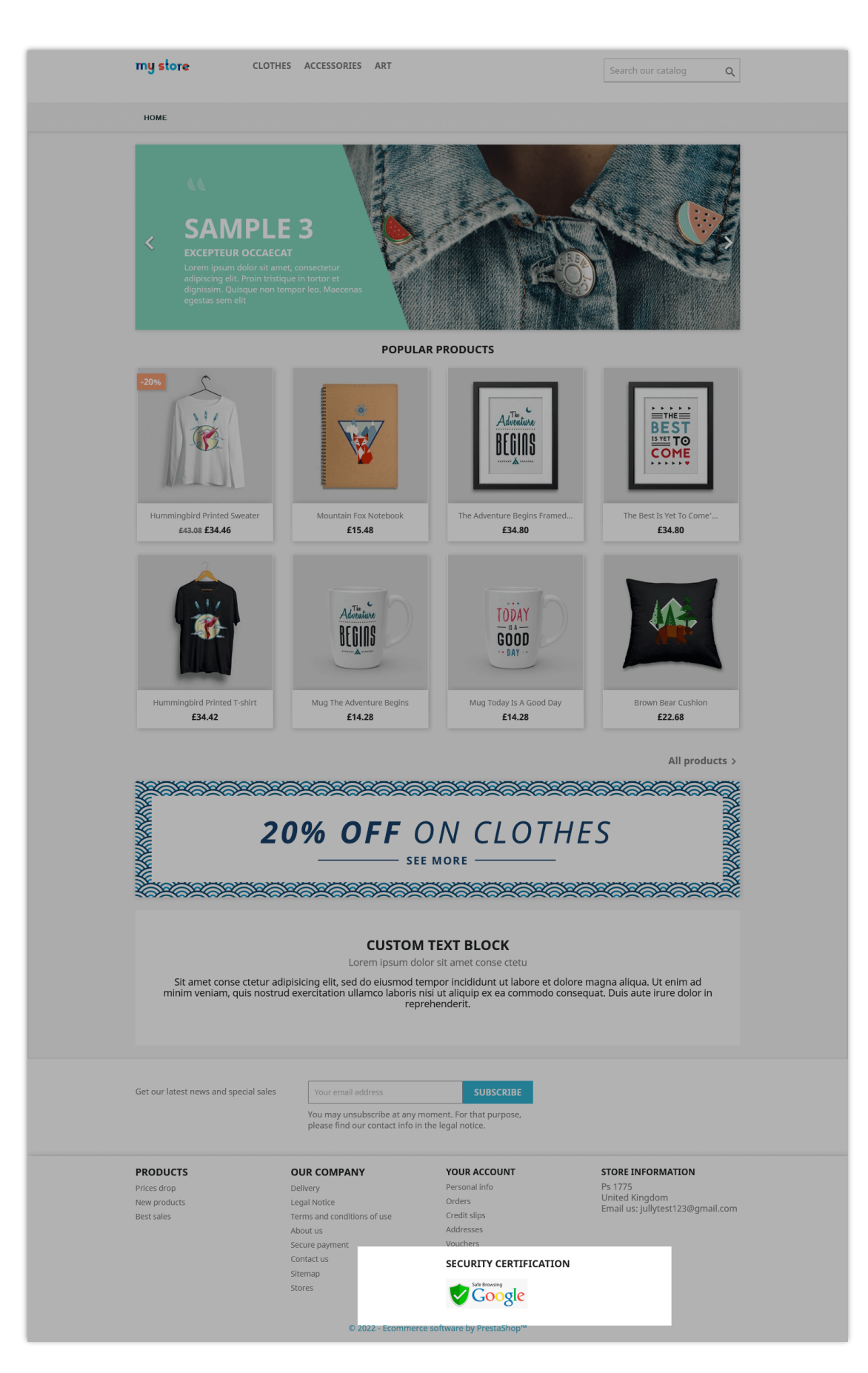

• On the bottom of footer section:

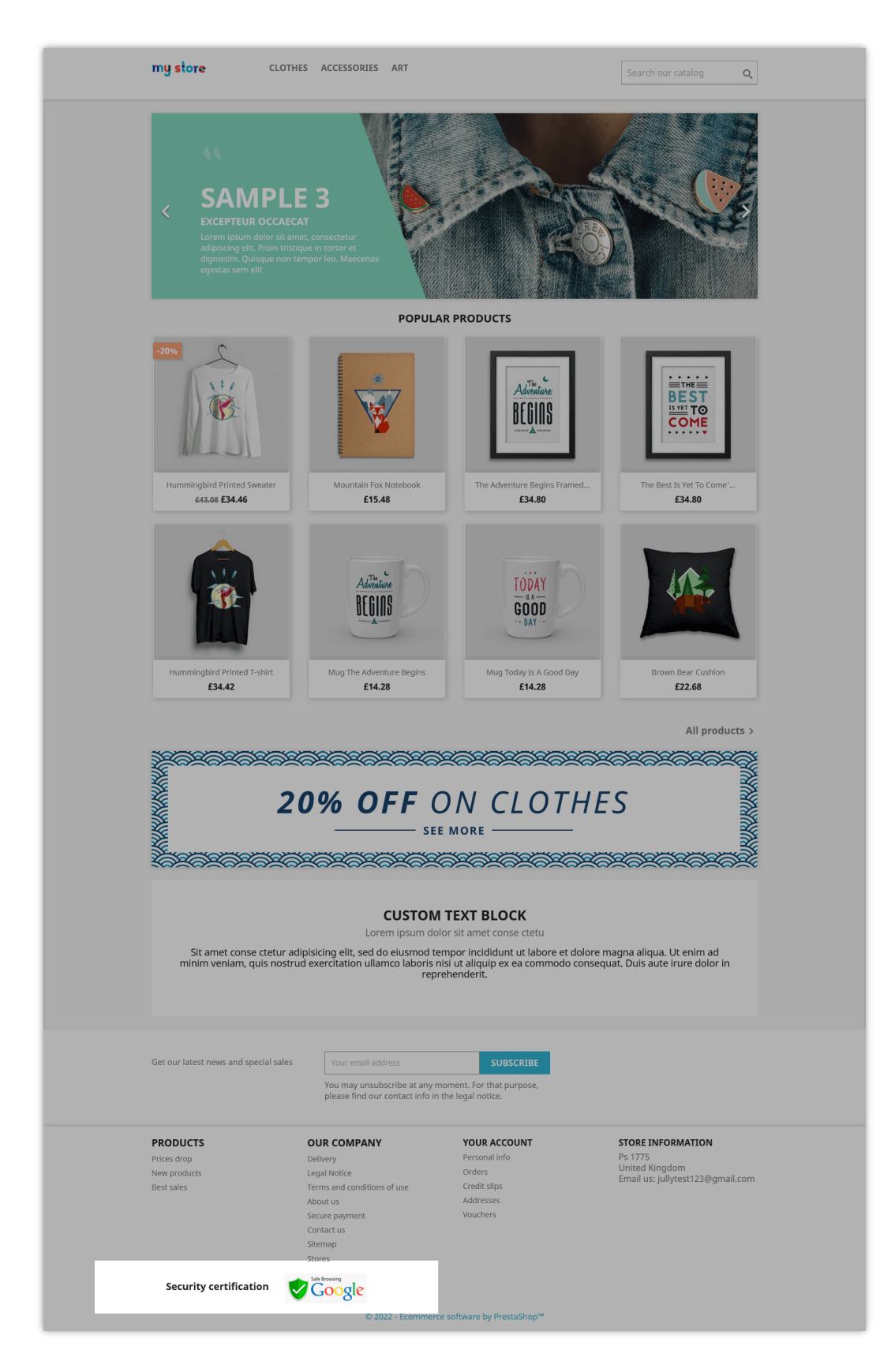

#### **IV. THANK YOU**

Thank you again for downloading our product and going through this documentation. We hope this document is helpful and efficient in the installation and usage of **Security Certification** module. If you do have any questions for which the answer is not available in this document, please feel free to contact us.